## ELEIÇÃO PARA REPRESENTAÇÃO DOCENTE NO CONSUNI E NO CONCUR - 2020 APUR - EDITAL 02/2020

## ORIENTAÇÕES PARA A VOTAÇÃO.

## 1. Link para votação

- $\rightarrow$  CADA DOCENTE RECEBERÁ EM SEU E-MAIL INSTITUCIONAL UM LINK PARA ACESSAR A URNA DA VOTAÇÃO
- $\rightarrow$ ESTE E-MAIL SERÁ ENVIADO NO DIA DA VOTAÇÃO MINUTOS ANTES DO INÍCIO DO PROCESSO.
- $\rightarrow$  A ELEIÇÃO OCORRERÁ NO DIA 17 DE DEZEMBRO ENTRE 08:00 E 21:00.

## 2. VOTAÇÃO

→ AO ACESSAR O LINK DE VOTAÇÃO, CADA DOCENTE TERÁ QUE REGIS-TRAR O IDENTIFICADOR E A SENHA QUE ENCONTRAM-SE NO E-MAIL ENVIADO PARA ACESSO A URNA DE VOTAÇÃO (VER FIGURA ABAIXO).

| Caro (a)                                                                                                    |
|----------------------------------------------------------------------------------------------------|
| Prezado e prezada colega,                                                                                                    |
| Iniciamos a votação para o pleito do edital 02/2020 para escolha de representantes docentes no CONSUNI (2 vagas) e CONCUR (1 vaga). Acesse o link<br>abaixo para votação. |
| URL da Eleição: http://eleicoes.ufrb.edu.br/helios/e/003858ac-6fe0-460b-aa80-718863658a66/vote                                                                            |
| Código de Identificação da Eleição: +EcBcw0v2FCIHQR41dskK8ul99V9pVGXGvt+GFIxEbI                                                                                           |
| Seu ID de eleitor.<br>Sua senha para essa eleição:                                                                                                    |
| Você pode depositar quantos votos quiser, apenas o último voto será contabilizado.                                                                                        |
|                                                                                                    |

→ APOS CONFIRMAR OS DADOS, O ELEITOR SERÁ DIRECIONADO PARA PÁGINA DE APRESENTAÇÃO ONDE SERÃO APRESENTADAS AS ETAPAS DA VOTAÇÃO. (VER FIGURA ABAIXO). PARA A PRÓXIMA ETAPA O ELEITOR DEVERÁ CLICAR EM INICIAR.

| Cabine de Votação                                                                                                    | [sair]  |
|----------------------------------------------------------------------------------------------------|---------|
| Eleições para representantes docentes no CONSUNI e<br>CONCUR (teste)                                                                                                    | ž       |
| Para votar nessa eleição é necessário que siga os passos abaixo:<br>1. <b>Marcar</b> suas escolhas.<br>2. <b>Revisar &amp; Confirmar</b> suas escolhas.<br>3. <b>Depositar</b> sua cédula cifrada na urna. |         |
| Iniciar                                                                                                    |         |
| Código de Identificação da Eleição: +EcBcw0v2FC1HQR41dskK8u199V9pVGXGvt+GFIxEbI                                                                                                    | [ajuda] |

 $\rightarrow$  A PRIMEIRA PERGUNTA CORRESPONDE A ELEIÇÃO PARA O CONSUNI (VER FIGURA ABAIXO). AO FINALIZAR A VOTAÇÃO DEVERÁ CLICAR EM PRÓXIMA QUESTÃO.

| Eleições para repre                                                                                                    | Cabine de Votaçã<br>sentantes c<br>CONCUR (te                                 | •<br>locentes ne<br>este) | consunt e   |
|----------------------------------------------------------------------------------------------------|-------------------------------------------------------------------------------|---------------------------|-------------|
| (1) Marcar                                                                                                    | (2) Revisar                                                                   | (3) Depositar             |             |
| Escolha duas chapas para representante docen<br>questão 1 de 2 - você deve marcar no máximo 2<br>Chapa 01: Julianna Pinele Santos Porto (titular) e Ku<br>Chapa 02: David Romão Teixeira (titular) e José da C | te no CONSUNI<br>atia Silene Ferreira Lima Roc<br>Conceição Santana (suplente | ha (suplente)<br>)        |             |
| Chapa 03: Alicia Ruiz Olalde (titular) e Diana Anunci<br>Chapa 04: Tiago Oliveira Motta (titular) e José Hum                                                                                                   | ação Santos (suplente)<br>berto Teixeira Santos (suple                        | nte)                      |             |
| Chapa 05: Jadiel dos Santos Pereira (titular) e Rosa                                                                                                    | na Soares (suplente)                                                          |                           |             |
| Próxima Questão                                                                                                    |                                                                               |                           |             |
| Código de Identificação da Ele                                                                                                    | ição: +EcBcw0v2FC1HQR41d                                                      | skK8u199V9pVGXGvt+GFI     | xEbI [ajuda |

 $\rightarrow\,$ A SEGUNDA PERGUNTA CORRESPONDE A ELEIÇÃO PARA O CONCUR (VER FIGURA ABAIXO). AO FINALIZAR A VOTAÇÃO DEVERÁ CLICAR EM PRÓXIMO PASSO.

| Eleições p                                                                                | car<br>para represe<br>CC                                                         | ntantes d<br>NCUR (te       | ocentes no C<br>ste) | ONSUNI e      |
|-------------------------------------------------------------------------------------------|-----------------------------------------------------------------------------------|-----------------------------|----------------------|---------------|
|                                                                                           | (1) Marcar                                                                        | (2) Revisar                 | (3) Depositar        |               |
| Escolha uma chapa para r<br>questão 2 de 2 — você deve marca<br>Chapa 01: Marcela Mary Jo | representante docente no (<br>ar no máximo 1<br>osé da Silva (titular) e Rosana S | CONCUR<br>Soares (suplente) |                      |               |
| Chapa 02: Aroldo Félix de A                                                               | Azevedo Junior (titular) e Iuri S                                                 | antos Souza (suplente)      |                      |               |
| Questão Anterior                                                                          |                                                                                   |                             |                      | Próximo passo |
|                                                                                           |                                                                                   |                             |                      |               |

→ NESTA ETAPA O ELEITOR PODERÁ REVISAR SEUS VOTOS. SE QUISER PODE CLICAR EM ALTERAR PARA MODIFICAR OU CLICAR EM PRÓXIMO PASSO PARA CONTINUAR. (VER FIGURA ABAIXO)

| Eleições                    | para represe<br>C(                | entantes de<br>ONCUR (te | ocentes no<br>ste)    | CONSUNI e |
|-----------------------------|-----------------------------------|--------------------------|-----------------------|-----------|
|                             | (1) Marcar                        | (2) Revisar              | (3) Depositar         |           |
| Revise sua Cédula           | )                                 | INI                      |                       |           |
|                             |                                   | [alterar]                |                       |           |
| Escolha uma chapa para repr | resentante docente no CONCUR      | 2                        | [alterar]             |           |
| Próximo Passo               |                                   |                          |                       |           |
|                             | digo de Identificação da Eleição: | :+EcBcw0v2FC1HQR41dsk    | K8u199V9pVGXGvt+GFIxE | bi [ajuda |

 $\rightarrow$  NESTA ETAPA O ELEITOR DEVERÁ CLICAR EM DEPOSITAR CÉDULA NA URNA PARA ADICIONAR SEU VOTO NA URNA. (VER FIGURA ABAIXO)

| Cabine de Votação                                                                                                    | [sair]             |
|----------------------------------------------------------------------------------------------------|--------------------|
| Eleições para representantes docentes no (<br>CONCUR (teste)                                                                            | CONSUNI e          |
| (1) Marcar (2) Revisar (3) Depositar                                                                                                    |                    |
| Sua cédula está cifrada e pronta para ser depositada na urna.<br>Antes de depositar na urna, você pode anotar seu rastreador de cédula: | Auditar [opcional] |
| Depositar Cédula na Urna                                                                                                    |                    |
| Código de Identificação da Eleição: +EcBcw0v2FC1HqR41dskK8u199V9pVGXGvt+GFIxEbI                                                         | [ajuda]            |
|                                                                                                    |                    |

→ A VOTAÇÃO NÃO ESTA CONCLUIDA. É NECESSÁRIO QUE NESTA ETAPA O ELEITOR CONFIRME SEU VOTO CLICANDO EM CONFIRMAR. (VER FIGURA ABAIXO)

| UF B increases to find the                                           |  |
|----------------------------------------------------------------------|--|
|                                                                      |  |
| Eleições para representantes docentes no CONSUNI e CONCUR<br>(teste) |  |
| Deposite seu Voto na Urna                                            |  |
| A sua cédula <u>ainda não foi depositada</u> na urna.                |  |
| Informe o ID de eleitor e senha que você recebeu por email.          |  |
| ID do Eleitor                                                        |  |
| Senha                                                                |  |
|                                                                      |  |
| CONFIRMAR                                                            |  |

 $\rightarrow$  SOMENTE ASSIM A VOTAÇÃO ESTA ENCERRADA, CONFORME FIGURA ABAIXO.

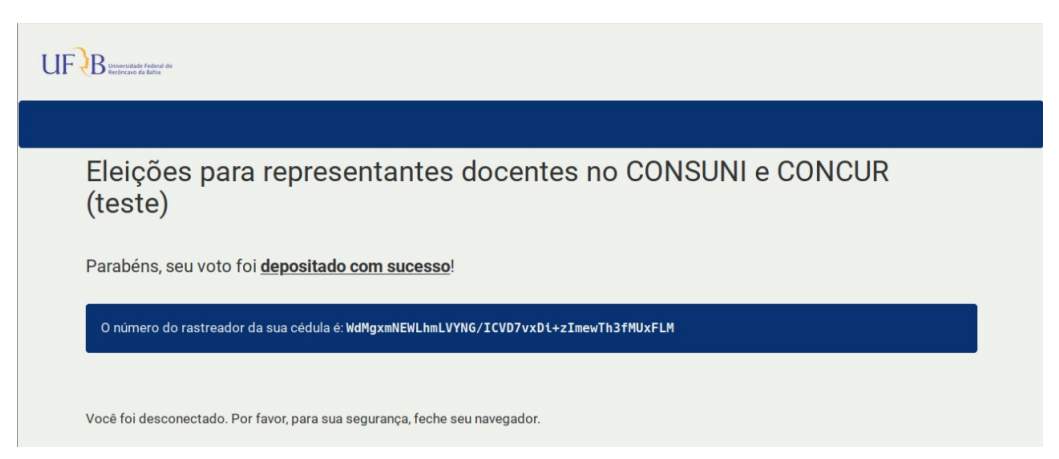